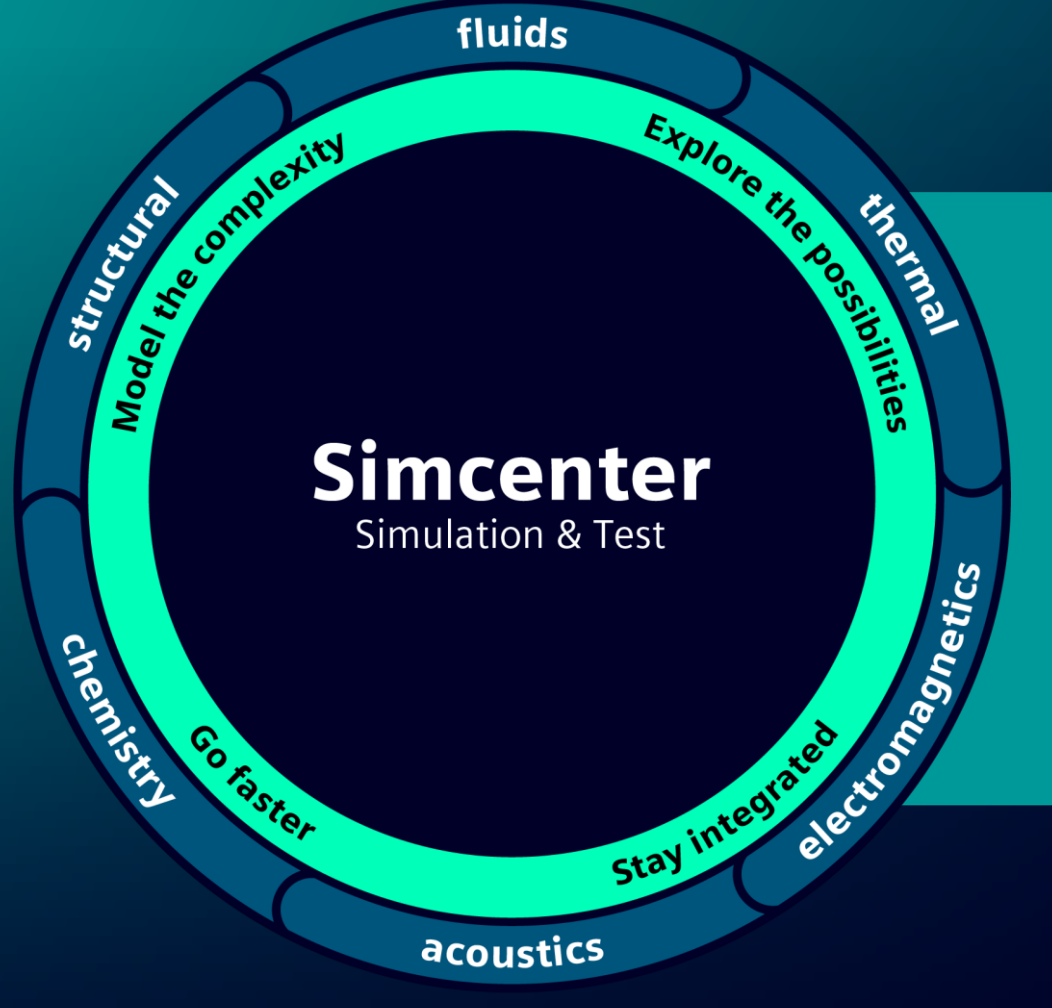

# Overview of Thermal Thermal Solver files and how to use them Simcenter 3D Thermal Multiphysics

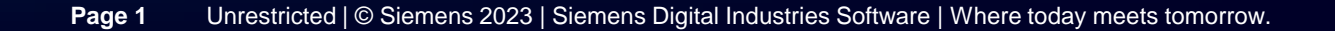

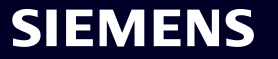

## **Simcenter 3D part files**

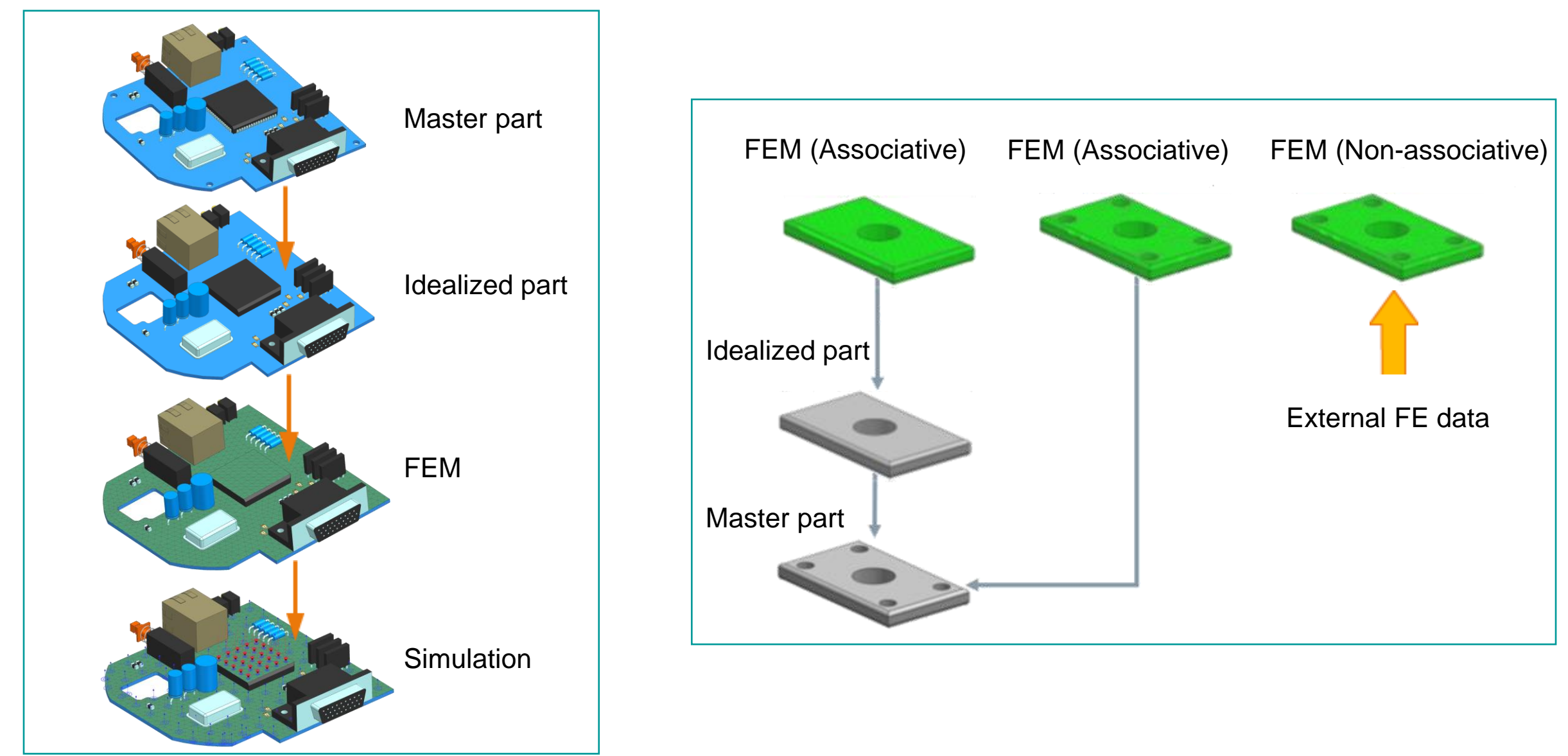

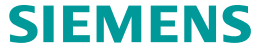

## **Assembly FEMs**

The assembly FEM contains:

- Occurrences of the component FEMs.
- Properties overwritten on specific FEM occurrences.

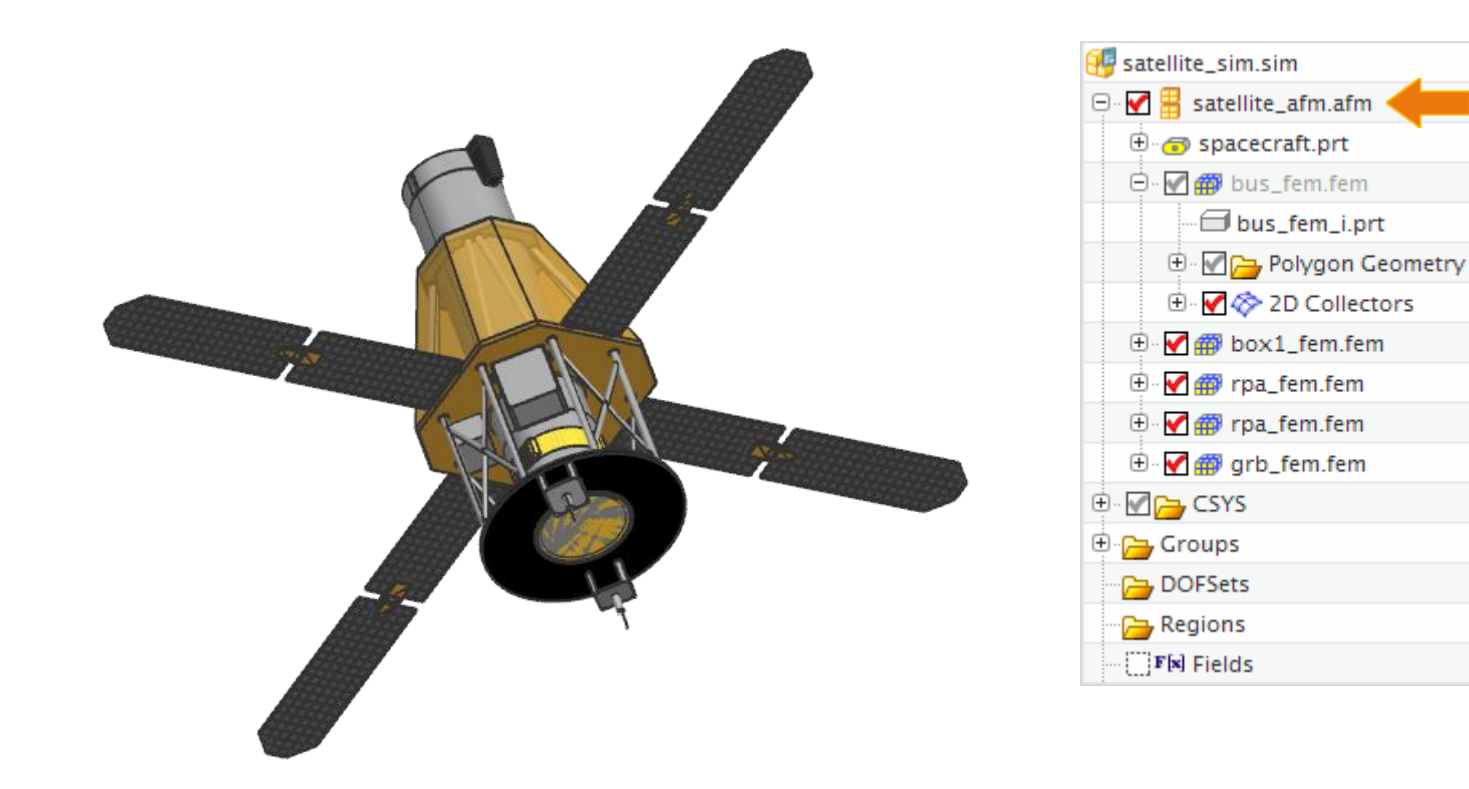

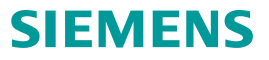

## **Solution Monitor**

The **Solver Monitor** provides the following information from the solver during the analysis:

- Solver version, run time, and run directory.
- Model summary.
- Status of the solution and current module being executed by the thermal solver.
- Convergence residuals at each iteration during the analysis.
- Warnings and errors.

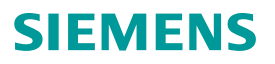

## **Solution Monitor**

You can abort or stop a solution using the **Solution Monitor** window.

- Abort terminates the analysis. All temporary files are removed and the results are not post processed. You cannot restart or continue an aborted solution.
- **Stop** ends the analysis before the final time step or steady state. The software keeps the temporary files, performs post-processing, and creates results output files.

The solution monitor window is written to a <simulation/model name>-<solution/analysis name>.log file, located in the same directory as the SIM file.

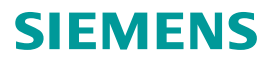

## **Solver Reference Manual**

All the following information and much more can be found in the thermal solver reference manual:

2306:

https://docs.sw.siemens.com/en-US/doc/289054037/PL20221116635232682.advanced/id629461?audience=external

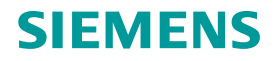

## Solution file: XML

<simulation/model name>-<solution/analysis name>.xml

The file contains the model and solution definition. The model definition includes meshes, elements, and model properties. The solution definition includes the boundary conditions and solution settings.

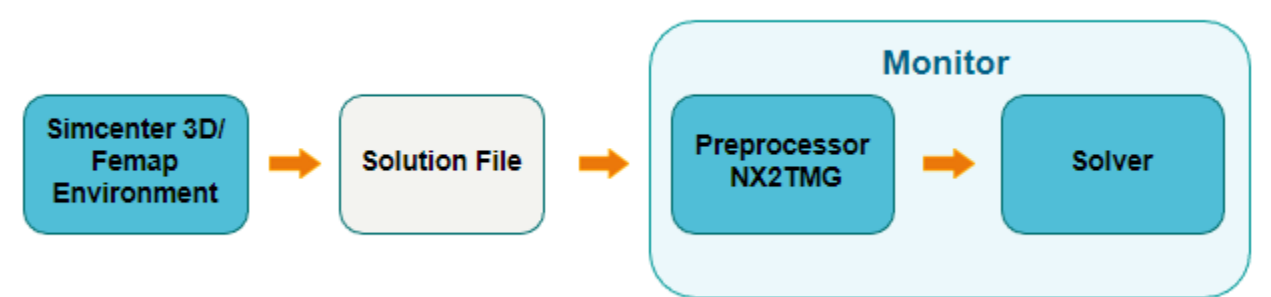

The CAE software launches the Monitor, where the file data is processed and prepared in a format (INPF file) that the thermal solver require to perform the solve.

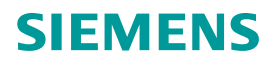

## Mapping file: MAP

<simulation name>-<solution name>.map

A mapping file is used by the solution file to retrieve the regions where mapping is defined in the source and target models. It also includes information about the mapping zones defined for the source and target model, such as thermal, transverse gradient, and axisymmetry mapping zones.

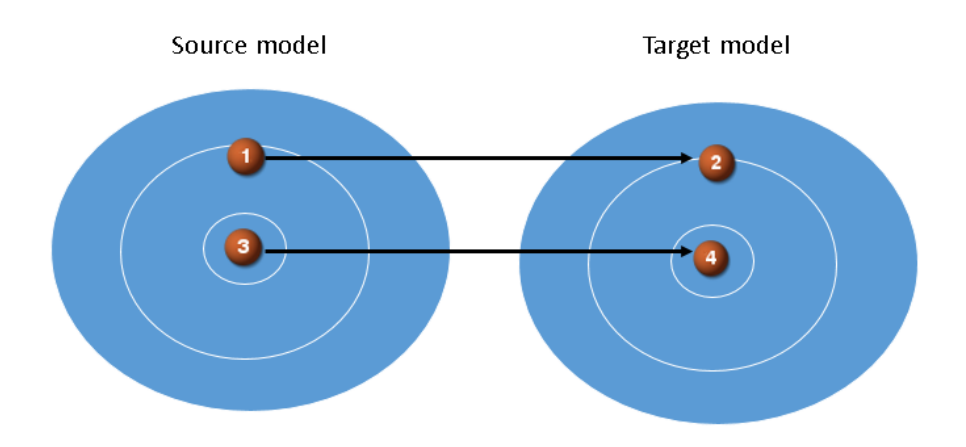

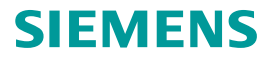

## Solution Monitor/Log file: Module description

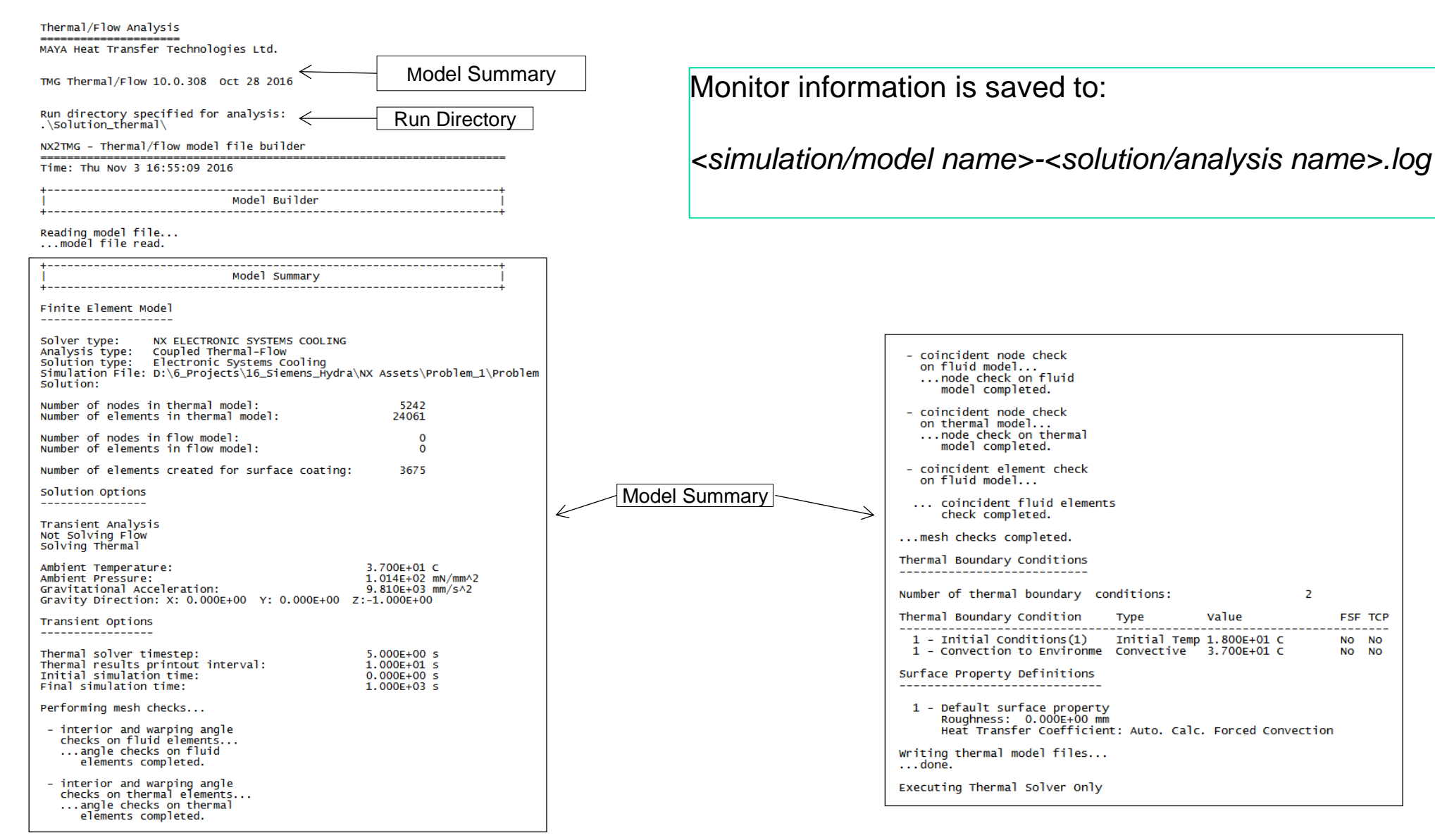

### SIFMENS

FSF TCP

NO NO

NO NO

\_ \_ \_ \_

## **Solution Monitor/Log file: Module description**

THERMAL - Thermal analysis

Time: Thu Nov 3 16:55:10 2016

| ++<br>  Solving Thermal Model - Elapsed Time: 00 min 00 sec  <br>++                                                                            |                                                                                                    |
|----------------------------------------------------------------------------------------------------|----------------------------------------------------------------------------------------------------|
| Cpu time= 0.0 MAIN Module<br>Current FE Model: D:\6_Projects\16_Siemens_Hydra\NX Assets<br>\Problem_1\Problem_1\CUVETTE R<br>Current FE Study: | MAIN Module: Performs data checking, determines which modules to run.                                                                                                 |
| Starting TMG Analysis                                                                                                    |                                                                                                    |
| done.                                                                                                    | <b>DATACH Module:</b> Performs data checking, and orbit creation.                                                                                                    |
| Cpu time= 0.1 DATACH Module                                                                                                    |                                                                                                    |
| Performing data checking                                                                                                    |                                                                                                    |
| Number of nodes 5242<br>Number of geometric elements 27735<br>Number of 1-D/duct fluid elements 0                                              | <b>ECHOS Module:</b> ECHOS calculates each element's CG, element center, area or volume, hydraulic diameter, and surface permal elementith the location of the pedee. |
| done.                                                                                                    | and surface normal along with the location of the nodes.                                                                                                    |
| Cpu time= 1.9 ECHOS Module                                                                                                    |                                                                                                    |
| Calculating geometrical parameters                                                                                                    | COND Madulas Calculates conscitences budreulis resistances and conductive conductors from                                                                             |
| done.                                                                                                    | COND Module: Calculates capacitances, hydraulic resistances, and conductive conductances from                                                                         |
| Cpu time= 2.5 COND Module                                                                                                    | geometry.                                                                                                    |
| Calculating conductive conductances and capacitances                                                                                           |                                                                                                    |
| done.                                                                                                    |                                                                                                    |
| Cpu time= 4.8 VUFAC Module                                                                                                    |                                                                                                    |
| Calculating thermal couplings and geometric radiative parameters                                                                               | <b>VUFAC Module:</b> Calculates view factors, solar view factors, albedo factors, Earth view factors, heat flux                                                       |
| done.                                                                                                    | view factors, and thermal couplings from geometry.                                                                                                    |
| Cpu time= 7.8 GRAYB Module                                                                                                    |                                                                                                    |
| Calculating radiative couplings and/or gray body matrices                                                                                      | <b>GRAYB Module:</b> Calculates radiative conductances and gray body view factor matrices from view factors.                                                          |
| done.                                                                                                    |                                                                                                    |
| Cpu time= 7.8 POWER Module                                                                                                    |                                                                                                    |
| Calculating radiative heat loads                                                                                                    | POWER Module: Calculates IR and solar spectrum heat loads from view factors and gray body view                                                                        |
| done.                                                                                                    | factor matrices.                                                                                                    |
| Cpu time= 7.8 MEREL Module                                                                                                    |                                                                                                    |
| Performing element merging and elimination                                                                                                    |                                                                                                    |
| done.                                                                                                    | <b>MEREL Module:</b> Performs model simplification, merging, substructuring, and combines parameters.                                                                 |

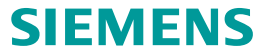

## Solution Monitor/Log file: Module description

THERMAL - Thermal analysis

Heat Flow+Load Summary Sink Entity

Heat Flow+Load Summary Sink Entity

Heat Flow+Load Summary Sink Entity

Fluid ambient group

Fluid ambient group

Fluid ambient group

Cpu time=

Time: Mon Nov 7 15:13:1

| ime: Mon Nov 7 15:13:19 2016                                                                                                    | Fluid ambient group 3.700E+01 -1.006E+02 -4.006E+07                                                                           |
|----------------------------------------------------------------------------------------------------|----------------------------------------------------------------------------------------------------|
| pu time= 16.4 ANALYZER Module                                                                                                    | Time= 7.5000000000000000000000000000000000000                                                                                 |
| Calculating temperatures                                                                                                    | Minimum temperature = 36.987 at element 56671 TC 18                                                                           |
| Model Summary:                                                                                                    | Maximum temperature = 37.000 at element 80896 FLUAMB<br>Average temperature = 36.999                                          |
| Number of elements = 74021<br>Total number of conductances = 148040<br>Number of linear conductances = 144366<br>Number of convective conductances = 3674<br>Number of boundary elements = 46285 | Heat Flow+Load Summary Into Different Sink Entities:<br>Sink Entity Temperature Heat Energy absorbed<br>Flow+Load Since Start |
| Note: During the analysis process a number of elements have been                                                                                                    | Fluid ambient group 3.700E+01 -9.009E+01 -4.006E+07                                                                           |
| these elements and the elements they are associated with, please                                                                                                    | done.                                                                                                    |
| look on file REPF for the phrase 'TMG element'                                                                                                    | Cpu time= 74.2 RSLTPOST Module                                                                                                |
| <pre>** WARNING **</pre>                                                                                                    | Performing result postprocessing<br>RSLTPOST Module: Transforms results into<br>I-deas Universal file format                  |
| ** MODIFIED_CONDUCTANCES_000009                                                                                                    |                                                                                                    |
| Time= 0.00000000000E+00 Integration timestep= 5.000000E+00                                                                                                    |                                                                                                    |
| Minimum temperature=18.000 at element77249 C2E_10Maximum temperature=37.000 at element80896 FLUAMBAverage temperature=18.001                                                                     | +<br>  END                                                                                                    |
| eat Flow+Load Summary Into Different Sink Entities:<br>Sink Entity Temperature Heat Energy absorbed<br>Flow+Load since start                                                                     |                                                                                                    |
| uid ambient group 3.700E+01 -4.966E+05 0.000E+00                                                                                                    |                                                                                                    |
| Time= 1.00000000000E+01 Integration timestep= 5.000000E+00                                                                                                    | N N                                                                                                    |
| Minimum temperature=19.197 at element56897 IC_18Maximum temperature=37.000 at element80896 FLUAMBAverage temperature=20.135                                                                      |                                                                                                    |
| at Flow+Load Summary Into Different Sink Entities:<br>Sink Entity Temperature Heat Energy absorbed<br>Flow+Load since start                                                                      | <b>ANALYZER Module:</b> Calculates temperatures and total pressures.                                                          |
| uid ambient group 3.700E+01 -4.344E+05 -4.481E+06                                                                                                    |                                                                                                    |
| Time= 2.00000000000E+01 Integration timestep= 5.000000E+00                                                                                                    |                                                                                                    |
| Minimum temperature=20.558 at element57438 IC_18Maximum temperature=37.000 at element80896 FLUAMBAverage temperature=22.021                                                                      |                                                                                                    |
| at Flow+Load Summary Into Different Sink Entities:<br>Sink Entity Temperature Heat Energy absorbed<br>Flow+Load since start                                                                      |                                                                                                    |
| uid ambient group 3.700E+01 -3.851E+05 -8.451E+06                                                                                                    |                                                                                                    |
| Time= 3.00000000000E+01 Integration timestep= 5.000000E+00                                                                                                    |                                                                                                    |
| Minimum temperature = 21.849 at element 57438 IC_18<br>Maximum temperature = 37.000 at element 80896 FLUAMB<br>Average temperature = 23.692                                                      |                                                                                                    |

SIEMENS

Unrestricted | © Siemens 2023 | Siemens Digital Industries Software | Where today meets tomorrow. Page 11

## **Module description**

| INPUT                                                                                                    | EXECUTABLE                                                   | OUTPUT                                                |  |  |  |  |
|----------------------------------------------------------------------------------------------------|--------------------------------------------------------------|-------------------------------------------------------|--|--|--|--|
| INIDE                                                                                                    | MAIN                                                         | <simulation model="" name="">-</simulation>           |  |  |  |  |
|                                                                                                    | Data checking, determines modules to be run.                 | <solution analysis="" name="">_verbose.log</solution> |  |  |  |  |
|                                                                                                    |                                                              | <simulation model="" name="">-</simulation>           |  |  |  |  |
|                                                                                                    | DATACH                                                       | <solution analysis="" name="">_verbose.log</solution> |  |  |  |  |
| INPF                                                                                                    | Data checking, orbit creation.                               | <simulation model="" name="">-</simulation>           |  |  |  |  |
|                                                                                                    |                                                              | <solution analysis="" name="">_report.log</solution>  |  |  |  |  |
|                                                                                                    |                                                              | tmggeom.dat                                           |  |  |  |  |
| INPF                                                                                                    | ECHOS                                                        | VUFF                                                  |  |  |  |  |
| tmggeom.dat                                                                                               | Geometry parameter calculations.                             | tmggeom.dat                                           |  |  |  |  |
| INIPE                                                                                                    | COND                                                         | MODLE                                                 |  |  |  |  |
| tmageom dat                                                                                               | Calculates capacitances, hydraulic resistances, and          | tmageom dat                                           |  |  |  |  |
|                                                                                                    | conductive conductances from geometry (optional).            |                                                       |  |  |  |  |
|                                                                                                    |                                                              | MODLF                                                 |  |  |  |  |
|                                                                                                    | VUFAC                                                        | VUFF                                                  |  |  |  |  |
| INPF                                                                                                    | Calculates view factors, solar view factors, albedo factors, | <simulation model="" name="">-</simulation>           |  |  |  |  |
| tmggeom.dat                                                                                               | Earth view factors, heat flux view factors,                  | <solution analysis="" name="">_verbose.log</solution> |  |  |  |  |
|                                                                                                    | thermal couplings from geometry (optional).                  | <simulation model="" name="">-</simulation>           |  |  |  |  |
|                                                                                                    |                                                              | <solution analysis="" name="">_report.log</solution>  |  |  |  |  |
| INPF                                                                                                    | GRAYB                                                        | VUFF                                                  |  |  |  |  |
| VUFF                                                                                                    | Calculates radiative conductances, gray body view factor     | MODLF                                                 |  |  |  |  |
| tmggeom.dat                                                                                               | matrices from view factors (optional).                       | tmggeom.dat                                           |  |  |  |  |
| Page 12 Unrestricted   © Siemens 2023   Siemens Digital Industries Software   Where today meets tomorrow. |                                                              |                                                       |  |  |  |  |

Unrestricted | © Siemens 2023 | Siemens Digital Industries Software | Where today meets tomorrow. Page 12

## **Module description**

| INPUT                          | EXECUTABLE                                                                                                    | OUTPUT                                                                                                    |
|--------------------------------|----------------------------------------------------------------------------------------------------|----------------------------------------------------------------------------------------------------|
| VUFF<br>INPF<br>tmggeom.dat    | POWER<br>Calculates IR and solar spectrum heat loads from view<br>factors and gray body view factor matrices (optional)        | VUFF<br>MODLF                                                                                                    |
| INPF<br>MODLF<br>tmggeom.dat   | MEREL<br>Model simplification, merging, substructuring, combines<br>parameters calculated from geometry and defined on Card 9. | <simulation model="" name="">-<br/><solution analysis="" name="">_report.log<br/>MODLCF<br/>tmggeom.dat</solution></simulation>           |
| USER1<br>MODLCF<br>tmggeom.dat | ANALYZER<br>Calculates temperatures and total pressures.                                                                       | <simulation model="" name="">-<br/><solution analysis="" name="">_report.log<br/>TEMPF<br/>PRESSF<br/>tmggeom.dat</solution></simulation> |
| tmgrslt.dat<br>tmggeom.dat     | RSLTPOST<br>Transforms results into I-deas Universal file format.                                                              | UNIVERSAL FILES                                                                                                    |

## <simulation/model name>-<solution/analysis name>.log

At the end of a steady state run, the log file includes a summary of the heat flow:

- Heat load is a directly applied heat load Q (through BCs: volumetric heat flows or surface heat fluxes).
- Heat flows are heat flows through conductances (because of temperature differences).
- For a coupled thermal-flow(CFD) solution:

| Maximum heat balance deviation occu | irs         | at element | 99088 INIT_BC |
|-------------------------------------|-------------|------------|---------------|
| Heat flow into sinks                | = 2.199E+03 | 1          |               |
| Heat flow from non-fluid sinks      | = 0.000E+00 | 1          |               |
| Heat load into elements             | = 2.199E+03 | i -        |               |
| Heat load into sinks                | = 0.000E+00 | 1          |               |
| Heat flow from fluid sinks          | = 0.000E+00 | 1          |               |
| Deviation from heat balance         | =-1.012E-01 |            |               |

#### Heat Imbalance = Total Heat Load on Elements + Heat Flow from Sinks – Heat Flow into Sinks

• Using the terminology in the log file we have:

## Total Heat Imbalance = Total heat load on non-fluid elements + (Heat flow from temperature B.C.s + Heat convected from fluid) – (Heat flow into temperature B.C.s + Heat convected to fluid)

- The steady state Heat Imbalance solution is when the Total Heat Imbalance goes to 0.
- The units on the log file are always the one defined in the **Solution Units** page. (Edit solution- Solution Units).

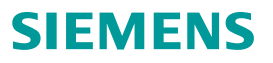

## <simulation/model name>-<solution/analysis name>.log

The log file also includes a summary of heat flow into various sinks (temperature boundary conditions):

| Sink Entity     | Temperature | Heat      | Energy absorbed |
|-----------------|-------------|-----------|-----------------|
|                 |             | Flow+Load | since start     |
| Space Enclosure | -1.531E+02  | 2.124E+03 | 0.000E+00       |
| 120K            | -1.531E+02  | 7.558E+01 | 0.000E+00       |

Heat Flow+Load Summary Into Different Sink Entities:

The information about the heat needed to keep the sink entities at these temperatures can be very useful when selecting the size of the heater.

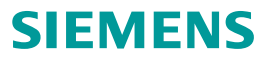

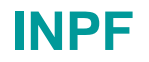

INPF is the primary input file to the thermal solver. ASCII file that contains the nodes, elements, materials and boundary condition information for the thermal solver.

You can solve directly from INPF, similarly to XML. Sometimes can be useful to modify manually or with a script to run batch runs.

Solver include files are in the INPF format. Can be used to write additional loads on groups or include reduced models into a larger model.

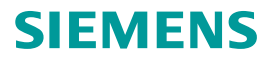

## **Binary files**

The VUFF, MODLF, MODLCF, TEMPF are by default binary files and thus cannot be read in a text editor. However, it is possible to convert them to ASCII or human readable text files.

## VUFF, MODLF and MODLCF can be converted to ASCII using the shown **Advanced Parameter**.

The TEMPF file can be converted after the solve using the TMG executive menu and the command AS. The solver does not convert the TEMPF before the solve because of potential lose of performance and accuracy.

SC 2306:

https://docs.sw.siemens.com/en-US/doc/289054037/PL20221116635232682.advanced/id1008231

https://docs.sw.siemens.com/en-

US/doc/289054037/PL20221116635232682.advanced/id1302047? audience=external

| m                                                                                                    | Description                                                                                                    |                                                                                                    |  |
|----------------------------------------------------------------------------------------------------|----------------------------------------------------------------------------------------------------|----------------------------------------------------------------------------------------------------|--|
| Thermal Solver     Thermal Solver     Conduction     Radiation     Thermal Output     TEMPERATURE AVERAGING ALGORITHM     REDUCE POSTPROCESSING     TSS EXPORT UNITS     FILES MODLCF, VUFF, MODLF IN ASCII     STOP AT ERRORS WHEN WRITING SCRATC | Write intermediate fi<br>This option allows th<br>format for compatib<br>Alternatively, you can<br>Menu to convert the<br>ASC option is not red<br>file size and reduced | les in ascii format.<br>e writing of intermediate files in ascii<br>ility with previous versions of the code.<br>n run the 'tmg as' option from the TMG Executive<br>files to ascii at the end of the run. The<br>commended, since it results in increased<br>performance. |  |
| BC CONVECTING AREAS REPORT                                                                                                    |                                                                                                    |                                                                                                    |  |
| LEVEL OF VERBOSENESS OF MESSAGING O                                                                                                    | Property                                                                                                    | Value                                                                                                    |  |
| INCLUDE TIMING INFO IN VERBOSE OUTPUT                                                                                                    | NAME                                                                                                    | FILES MODLCF, VUFF, MODLF IN ASCII                                                                                                    |  |
| INCLUDE MEMORY INFO IN VERBOSE OUT                                                                                                    | MNEMONIC                                                                                                    | ASC                                                                                                    |  |
| DISPLAY BC SUMMARY TABLES                                                                                                    | ТҮРЕ                                                                                                    | 0                                                                                                    |  |
| PLOT BC SUMMARY                                                                                                    | CARD                                                                                                    | #GPARAM 0 17 -1                                                                                                    |  |
| BC DEPENDENCY GRAPH                                                                                                    |                                                                                                    |                                                                                                    |  |
| SIGNED MASS FLOW                                                                                                    |                                                                                                    |                                                                                                    |  |
| FE POST-PROCESSING LIBRARY                                                                                                    |                                                                                                    |                                                                                                    |  |
| BCDATA OUTPUT SCD5                                                                                                    |                                                                                                    |                                                                                                    |  |
| ROM BUILDER INPUT                                                                                                    |                                                                                                    |                                                                                                    |  |
| Duct                                                                                                    |                                                                                                    |                                                                                                    |  |
|                                                                                                    |                                                                                                    |                                                                                                    |  |
|                                                                                                    |                                                                                                    |                                                                                                    |  |
|                                                                                                    |                                                                                                    |                                                                                                    |  |
|                                                                                                    |                                                                                                    |                                                                                                    |  |
|                                                                                                    |                                                                                                    |                                                                                                    |  |
| >                                                                                                    |                                                                                                    |                                                                                                    |  |
|                                                                                                    |                                                                                                    |                                                                                                    |  |

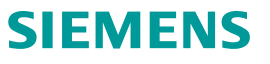

The VUFF file contains:

- The model geometry elemental properties written by ECHOS.
- The view factors, heat flux view factors, solar view factors, albedo factors, and Earth view factors written by VUFAC.
- The IR and solar spectrum gray body view factor matrices written by GRAYB.

This is a good file to look for view factor or radiation conductances between elements. It can be more complicated to understand when using the Oppenheim method.

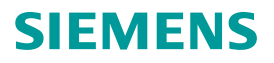

## MODLF

MODLF contains all the thermal couplings, radiative, conductive, hydraulic, and convective conductances, element capacitances, and heat loads calculated from elemental geometry and material and physical properties by the COND, GRAYB, VUFAC, and POWER modules.

MODLCF is a condensed version of the MODLF file after addition of the Card 9 model parameters, element merging, substructuring, and combining of heat loads, capacitances, and conductances.

MODLF and MODLCF are by default binary files, however, they can be translated into ASCII format using the AS option in the TMG Executive Menu or with an **Advanced Controls** simulation object in Simcenter 3D. Both binary and ASCII formats are equally acceptable to TMG; however, the binary is preferred, because there is no loss in precision.

For debugging or manual inspection, MODLCF should be used over MODLF.

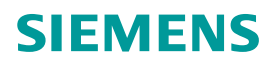

## REPF/<simulation/model name>-<solution/analysis name>\_report.log

A log file that contains calculation details. This file is always appended to the solution. This file replaces the old REPF file.

The file contains information on:

- Groups
- Thermostats
- Multilayer shells
- Oppenheim elements
- Solver created elements

Very useful information for understanding the model, especially when looking at other solver files.

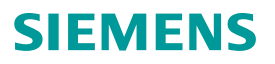

## MSGF/<simulation/model name>-<solution/analysis name>\_verbose.log

A log file that contains messages regarding thermal solver routines, including their timing and memory statistics and verbose messages. By default, the basic level of verboseness is activated. This file replaces the old MSFG file.

The thermal solver has the capability of displaying different levels of messaging in the log files:

- Level 1 only displays fatal errors.
- Level 2 displays fatal errors and warning messages.
- Level 3 displays fatal errors, warnings, and information messages. (This is the default.)

When you include the LEVEL OF VERBOSENESS OF MESSAGING OUTPUT advanced parameter into your solution, you can display:

- Level 4 displays fatal errors, warnings, information messages, and key information from different thermal solver routines including convergence traces. The level 4 information is written to the verbose log file. This is the default.
- Level 5 displays level 4 information and MPI secondary ranks. It also resolves messages by boundary conditions. All extra information from level 5 is written only to the verbose log file.

For levels 4 and 5, you can also request the timing and memory information in thermal solver modules that support it when you include the INCLUDE TIMING INFO IN VERBOSE OUTPUT and INCLUDE MEMORY INFO IN VERBOSE OUTPUT advanced parameters, respectively.

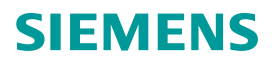

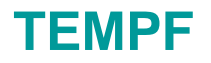

The TEMPF file contains the calculated temperatures at the end of a run. The Analyzer writes data on TEMPF at the printout intervals

Format:

I, TEMP(I)

- I is the element number.
- TEMP(I) is the temperature of element I.
- If I is -99999, TEMP(I) is the printout time value for subsequent temperatures.

The file can be used for initial conditions or mapping.

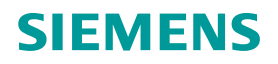

## **Post Processing: Reports**

Reports are used to extract specific information from the model.

The types of report available is dependent on the solver, the analysis type, and the solution selected.

| 🌣 Report                                                                                                    |       | ა?        |
|----------------------------------------------------------------------------------------------------|-------|-----------|
| m Per Region                                                                                                    |       |           |
| • Name                                                                                                    |       |           |
| Destination Folder                                                                                                    |       |           |
| ▼ Region                                                                                                    |       |           |
| Group Reference                                                                                                    |       |           |
| Body Focus                                                                                                    |       |           |
| Ӿ Select Object (0)                                                                                                    |       | • ···     |
| Excluded                                                                                                    |       |           |
| <ul> <li>Thermal Data</li> <li>Temperature</li> <li>Heat Load</li> <li>Heat Flux</li> <li>Physical Property</li> <li>Orbital and Source View Factors</li> <li>Phase Change Quality</li> <li>Duct Flow</li> </ul> |       |           |
| Shell Layers                                                                                                    |       |           |
| Card Name Report per Region                                                                                                    |       |           |
|                                                                                                    | ОК Ар | ply Cance |

### SIEMENS

## **Post Processing: Reports**

| Report type        | Description                                                                                      | Report format                 | File names                                                                                                    |  |  |
|--------------------|--------------------------------------------------------------------------------------------------|-------------------------------|----------------------------------------------------------------------------------------------------|--|--|
| Per Element        | Generates selected thermal solution or duct data for selected elements.                          | Text                          | [simulation name]-[solution name]_report.log                                                                                                    |  |  |
| Per Region         | Generates selected thermal solution data or 3D flow data for a specified region of your model.   | HTML and text (.csv)          | [simulation name]-[solution name].GroupReport.htm<br>GroupReport.csv                                                                                                    |  |  |
| Between Regions    | Generates selected thermal and<br>flow solution data between<br>specified regions of your model. | HTML and text (.csv)          | [simulation name]-[solution name].GroupReport.htm<br>GroupReport.csv                                                                                                    |  |  |
| Track During Solve | Generates a summary of thermal<br>and flow conditions for the<br>selected region.                | Text (.csv) and graphs (.png) | TrackReportThermal.csv<br>TrackReportFlow.csv<br>[report name] Fluid Pressure.png<br>[report name] Fluid Temperature.png<br>[report name] Fluid Velocity.png<br>[report name] Solid Temperature.png |  |  |
| Lift and Drag      | Reports lift and drag forces on flow surfaces.                                                   | HTML and text (.csv)          | [simulation name]-[solution name].GroupReport.htm<br>GroupReport.csv                                                                                                    |  |  |
| Heat Maps          | Generates heat flow data between each pair of regions.                                           | HTML and text (.csv)          | [simulation name]-[solution name].GroupReport.htm<br>GroupReport.csv                                                                                                    |  |  |

**SIEMENS** 

## **BC summary table**

When you include the DISPLAY BC SUMMARY TABLES advanced parameter in a solution, the thermal solver generates the <simulation name>-<solution name>.bcdata file that outputs in the table format the time and evaluated boundary condition data for the following loads and simulation objects:

- Thermal Stream loads
- Thermal Convecting Zone loads
- Thermal Void loads
- Immersed Duct simulation objects
- Heat Pipe type of Thermal Device simulation objects

The table also outputs the data for named points and groups of elements. (2306+) This file is updated at each successful time step during the solve and stored in the run or scratch directory. This table facilitates evaluation of the data related to the boundary condition.

| ID | Reg.# | TIME  | Tmax    | VO:<br>Pmax   | ID BC DAT<br>THR | A<br>Trel- | -max CHR | AREAC | SVmax      |
|----|-------|-------|---------|---------------|------------------|------------|----------|-------|------------|
| 1. | 1.    | 1.000 | 632.2   | 14.50         | -9764.           | 632.2      | -9764.   | 414.8 | 0.0000E+00 |
| ID | TIME  | Tmay  | k Pmax  | ZONE B<br>THR | C DATA           | Trel-max   | CHR      | AREAC | SVmax      |
| 1. | 1.00  | 0 422 | 2.7 78. | 82 82         | 80.              | 422.7      | 8280.    | 221.7 | 0.0000E+00 |

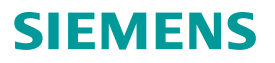

## **PLOT BC Data**

When you include the PLOT BC SUMMARY advanced parameter in the solution, the thermal solver generates the <simulation name>-<solution name>data.html file that displays graphs of thermal and fluid properties of the following loads and simulation objects included in the solution:

- Thermal Stream loads
- Thermal Convecting Zone loads
- Thermal Void loads
- Thermal Coupling simulation objects
- Immersed Duct simulation objects
- Heat Pipe type of Thermal Device simulation objects

You can also display graphs of thermal and fluid properties for named points and groups of elements.

This file is update during the run at each iteration.

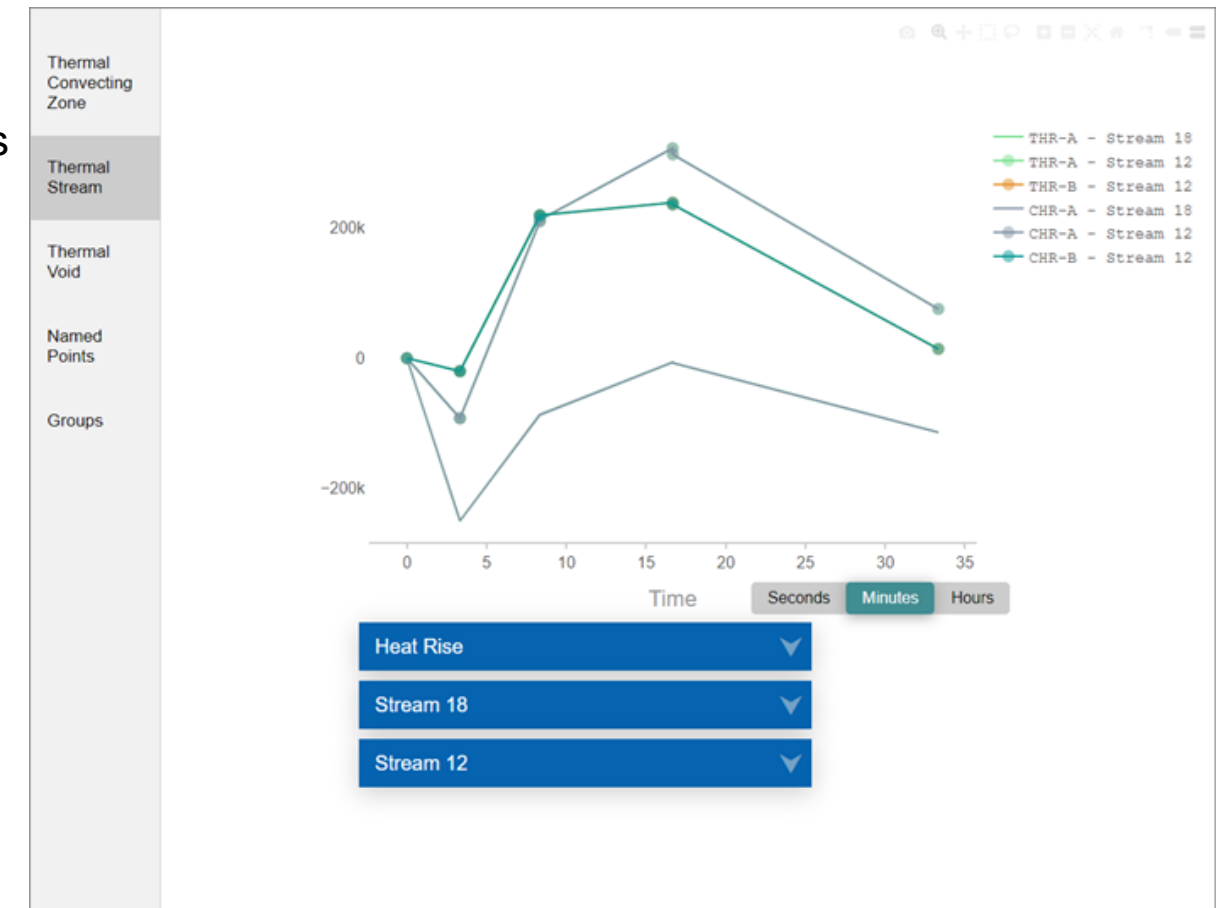

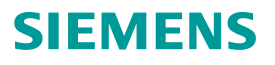

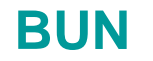

The *simulation/model name>-<solution/analysis name>.bun* is the results file in binary universal file format. This file can be read by NX/Simcenter 3D for post-processing.

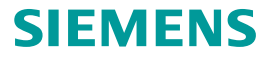